# AlgoStars <del>大</del> 策略星

# 咏春 go 使用手册

| 咏春 go 使用手册1   |
|---------------|
| L.下载咏春 go App |
| 2.系统功能4       |
| 2.1 会员注册4     |
| 2.2 风险预告书     |
| 3.主功能选单       |
| 3.1 策略首页      |
| 3.2 行情报价13    |
| 3.3 回报17      |
| 3.4 账务        |
| 3.5 设定        |
| 4.商品资讯        |
| 4.1 走势图       |
| 4.2 盘口        |
| 4.3 五档        |
| 4.4 技术图表      |
| 5 交易账号管理      |
| 5.1 模拟交易服务    |
| 5.2 绑定交易账号    |

## 1.下载咏春 go App

在 AppStore 或 google Play 搜寻「咏春 go」或是扫瞄下列 QRCode, 欲下载 apk 版本,可前往 <u>AlgoStars 策略星官网</u>。

|                           | APP版      |
|---------------------------|-----------|
| Download on the App Store |           |
| Android直接下载               | Reference |
| 选择版本                      |           |
|                           |           |

2.系统功能

#### 2.1 会员注册

- 登录窗口画面
  - 会员/手机号登录:输入账号与密码,点击「登录」按钮可进入咏春 go。
  - Wechat 登录:点击快速登录,通过授权之后,可透过 Wechat 第三方登录进入咏春 go。

| ⑦ ● ●  ● ● ● ● ● ● ● ● ● ● ● ● ● ● ● ● ● ● ● ● ● ● ● ● ● ● ● ● ● ● ● ● ● ● ● ● ● ● ● ● ● ● ● ● ● ● ● ● ● ● ● ● ● ● ● ● ●< |
|----------------------------------------------------------------------------------------------------|
| 会员账号                                                                                                    |
| 密码                                                                                                    |
|                                                                                                    |
| 登录                                                                                                    |
| 注册新会员?      忘记密码?                                                                                                    |
| 快速登录                                                                                                    |
|                                                                                                    |
| AlgoStars★策略星 D1.33.21                                                                                                    |

■ 注册新会员:点击「注册新会员」,用手机号码注册一个新会员,注册新会员 可以登录所有策略星平台的产品。

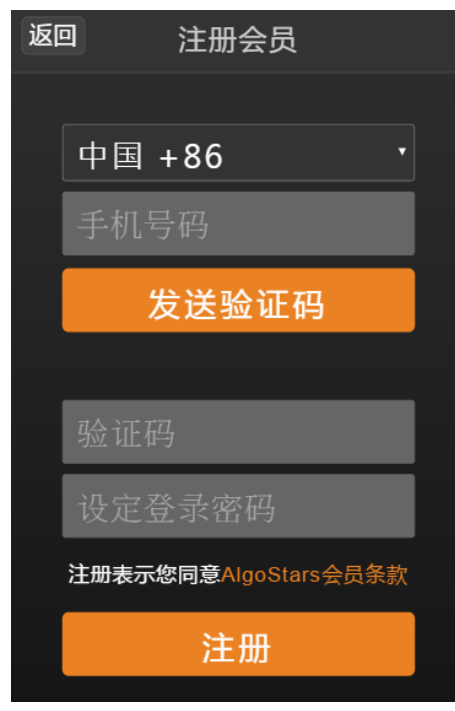

忘记密码:如您忘记会员密码,可点击<u>忘记密码?</u>,输入会员资料,找回密码。

| 返回 | 回 忘记密码   |  |
|----|----------|--|
|    |          |  |
|    | 中国 +86 • |  |
|    | 手机号码     |  |
|    | 发送验证码    |  |
|    |          |  |
|    | 验证码      |  |
|    | 密码       |  |
|    |          |  |
|    | 重设密码     |  |

www.algostars.com

- 2.2 风险预告书
  - 您必须详细阅请 · 并且「同意」风险预告书所列的内容方可使用咏春 go ·

#### 风险提示书

#### 尊敬的客户

您在使用「策略星咏春go」前请务必仔细 阅读《风险提示书》。如果您不了解或不 能承受「策略星咏春go」带来的风险,建 议您不要使用「策略星咏春go」进行交 易。如果您使用「策略星咏春go」,我们 将认为您已经完全了解「策略星咏春go」 可能带来的风险,能够承受「策略星咏春go」 可能带来的风险,并能够承担由此带来的 任何可能的损失。公司本着对客户负责的 态度郑重提醒使用者,提示如下:

一、「策略星咏春go」是一种新的交易客 户端软件,提供手机看行情和手机下单等 新功能,其操作方法可能和您之前使用的 交易客户端软件有较大不同,请在操作前 仔细阅读它的操作说明,特别是针对手机 下单的客户,客户务必充分了解操作内容 及方式后,方可实施委托。如因您误操作 而引起的损失,本公司与策略星咏春go合 作交易商不承担经济或法律责任。

同意

#### 3.主功能选单

● 咏春 qo 提供五项主要功能,您可以于系统下方选单进行功能切换。

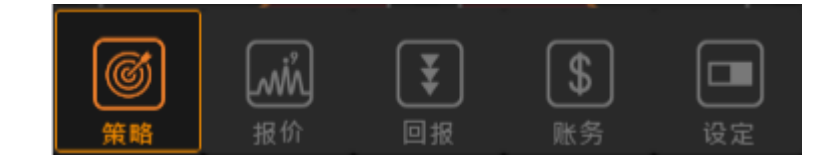

- **策略** 提供快速选择策略下单
- **报价** 提供期权、期权报价服务
- **回报** 提供交易委托与成交回报信息
- **账务** 提供部位与资金查询功能
- **设定** 提供系统服务设定功能

#### 3.1 策略首页

策略首页主要快速交易使用,用户可以透过「标的期货」技术线图进行判断后,快速选择「进场策略」。

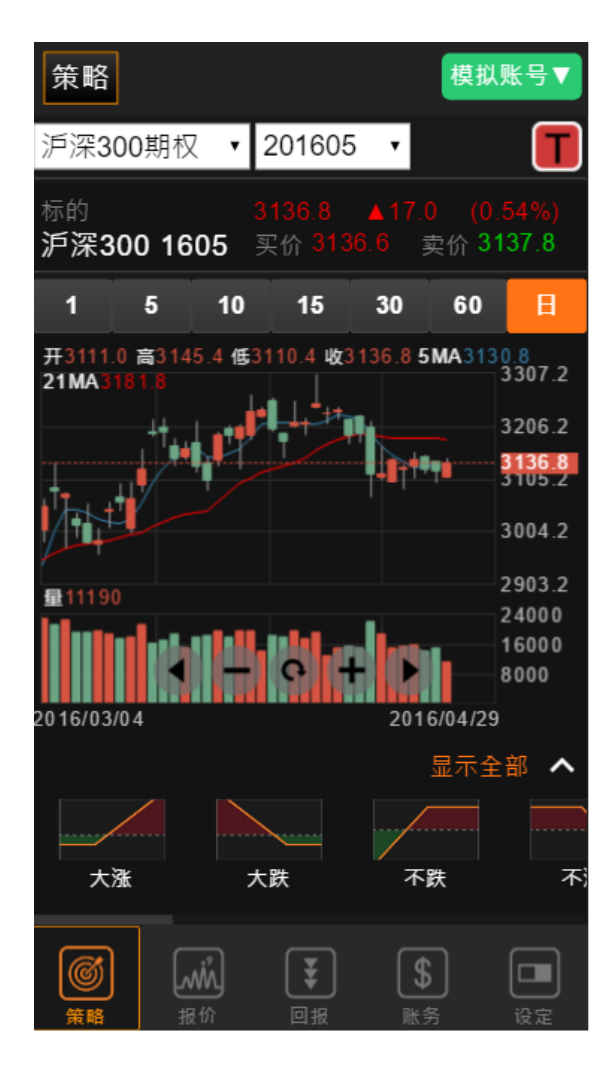

| 策略                   | ]                |                |                |                 | 模拟则                         | 胀号▼                                   |
|----------------------|------------------|----------------|----------------|-----------------|-----------------------------|---------------------------------------|
| 沪深3                  | 00期初             | र • 2          | 01605          | •               |                             | Τ                                     |
| <sup>标的</sup><br>沪深3 | 00 16            | 31<br>305 买    | 37.8<br> 价 313 | ▲18.0<br>6.6 雪  | ) (0. <del>〔</del><br>卖价 31 | 58%)<br>37.4                          |
| 1                    | 5                | 10             | 15             | 30              | 60                          | B                                     |
| 开3111<br>21MA3       | .0 高314<br>181.8 | 15.4 低31       | 10.4 收3        | 137.85          | MA3131<br>3                 | .0<br>307.2                           |
| 大资                   | ŧ                | 大跌             |                | 不跌              | 秋少业/<br>不                   | · · · · · · · · · · · · · · · · · · · |
| 盘涨0                  | Call             | 盘跌Call         |                | 涨Put            | 盘路                          | ₹Put                                  |
| 原点努                  | स् <b>क</b>      | 原点盘整           |                | 间突破             | N<br>N<br>N                 | 盈整                                    |
|                      | Į<br>Į           | <b>述</b><br>展价 | <b>、</b><br>回报 | <b>\$</b><br>账章 | 5                           | 设定                                    |

- 策略下单盒
  - 透过「策略版面」或「报价版面」中浮动按钮,连动到商品的策略下单盒。
  - 依据选择的「期权策略」样版,自动选择对应的策略部位设定。
  - 可直接选取下拉选单快速变换策略。
  - 下拉选单旁提供各个策略的说明

| 返回 策略 ]                                    | 「单盒                  | 返回 策略                                        | 下单盒                                                                                                    |
|--------------------------------------------|----------------------|----------------------------------------------|----------------------------------------------------------------------------------------------------|
| 账号 模拟账号                                    |                      | 账号 模拟账号                                      |                                                                                                    |
| 合约 沪深300期权 16                              | 05                   | 合约 沪深300期权 1                                 | 605                                                                                                    |
| 盘涨Put ▼                                    | ••••••               | 盘涨Put ▼ <i>î</i><br>最大获利 +1800<br>最大损失 -3200 | • • • • • • • • • • • • • • • • • • • •                                                                |
| 损益两平 3132                                  | 3050 3150 3250       |                                              | 除Put ★                                                                                                 |
| ア 3100 · · · · · · · · · · · · · · · · · · | - 65.6 +<br>- 83.6 + | 一日の日本の日本の日本の日本の日本の日本の日本の日本の日本の日本の日本の日本の日本    | 10日代前的省鉄期权,即牛<br>5万权价的省跌期权,即牛<br>5跌期权重直价差策略。预<br>500即将盘涨,隐波率偏<br>6000000000000000000000000000000000000 |
| ROD •                                      | 开仓 *                 | 低<br>跌<br>低<br>木                             | □ □ □ □ □ □ □ □ □ □ □ □ □ □ □ □ □ □ □                                                                  |
|                                            |                      |                                              | -                                                                                                    |
| 取消                                         | 送出委托                 | 取消                                           | 送出委托                                                                                                   |

- 下单盒栏位说明
  - ◆ 账号:显示下单之交易账号
  - ◆ 合约:显示下单之合约
  - ♦ 买/卖
  - ◆ Call/Put 合约别
  - ◆ 行权价
  - ◆ 价格栏
  - ◆ 有效期
    - ✓ IOC:立即成交否则取消
    - ✔ ROD:当日有效单
    - ✓ FOK: 全部成交否则取消
  - ◆ 仓别
    - ✔ 新仓
    - ✓ 平仓
  - ◆ 手数
- 盈亏图表分析标示
  - ◆ 最大获利
  - ◆ 最大损失
  - ◆ 损益两平点
- 当用户调整商品栏位设定·即时更新盈亏图表
  - ◆ 行权价格变动时
  - ◆ 价格变动时
  - ◆ 手数变动时

- 策略说明
  - 大涨:买入看涨期权。市场受到利多题材刺激,多头气势如虹,预期后续还有 一波不小的涨幅。
  - 大跌:买入看跌期权。市场受到利空消息打击或技术性转空,预计后市还有一 波不小的跌幅。
  - 不涨:卖出看涨期权。标的物价格经过一段上涨面临前期高点或技术阻力位, 预期后市转空或者进行调整。
  - 不跌:卖出看跌期权。预期后市不看跌,且市场以向多或牛皮盘整的成分居
     多,属于温和看多的交易策略。
  - 盘涨 Call:买进低行权价的看涨期权和卖出高行权价的看涨期权,即牛市看涨期权垂直价差策略。预测标的即将盘涨,隐波率偏低,但信心不足,所以买入看涨期权的同时卖出看涨期权降低权利金成本。
  - 盘跌 Call:买进高行权价的看涨期权和卖出低行权价的看涨期权,即熊市看 涨期权垂直价差策略。预期标的物即将下跌,隐波率不高,买入看涨期权,但 执行价格偏高,权利金贵,所以卖出看涨期权减少权利金支出。
  - 盘涨 Put :买进低行权价的看跌期权和卖出高行权价的看跌期权,即牛市看 跌期权垂直价差策略。预测标的即将盘涨,隐波率偏低,但信心不足,所以买 入看跌期权的同时卖出看跌期权降低权利金成本。
  - 盘跌 Put:买进高行权价的看跌期权和卖出低行权价的看跌期权,即熊市看跌期权垂直价差策略。预期标的物即将下跌,隐波率不高,买入看跌期权,但执行价格偏高,权利金贵,所以卖出看跌期权减少权利金支出。

#### AlgoStars <del>大</del> 策略星

- 原点突破:同时买进看涨和看跌期权,即买入跨式策略。当前价格趋势不明, 波动率低,预期会有明显价格突破,后市波动率越大对头寸越有利,适合于预 期盘整突破或者重大宏观数据和事件发生前。
- 原点盘整:同时卖出相同数量、到期日、行权价的看涨和看跌期权,即卖出跨 式策略。使用时机在于预期期权标的在行权日前不会有重大价格变动,处盘整 格局时所采用。
- 区间突破:同时买进相同数量、相同到期日,但行权价不同的看涨和看跌期权 (通常看涨期权的行权价大于现货价,看跌期权的行权价小于现货价),即买 入勒式策略。
- 区间盘整:同时卖出看涨期权和看跌期权,即卖出跨式策略。当前无法判断标的物价格变动方向,但价格趋于盘整,波幅收窄,波动率下降。
- 转换:买进看跌期权,同时卖出相同到期日且相同履约价之看涨期权,分析股 市未来将呈大空头走势,而上涨的可能性微乎其微,然若市场走势不如预期, 风险无限,操作时应善设停损点位。
- 逆转:买进看涨期权,同时卖出相同到期日且相同履约价之看跌期权,分析股 市未来将呈大多头走势,而下跌的可能性微乎其微,然若市场走势不如预期, 风险无限,操作时应善设停损点位。

#### 3.2 行情报价

● 期权 T 型报价

提供清晰简易的 T 型报价版面, 栏位资讯透过手指左右滑动即可切换。

| 自选,                  | 朝权 ET  | F权 期3             | ち 模             | 拟账号▼              |
|----------------------|--------|-------------------|-----------------|-------------------|
| 中金所                  | ▼ 沪注   | 罙 <b>300</b> 期机   | र र 16          | 05 🔻              |
| 标的期货<br><b>沪深300</b> | 0 1605 | 3115.0<br>买价 3114 | ▲4.8<br>.2 卖价   | (0.15%)<br>3115.0 |
| 看涨                   | 期权     | 0                 | 看跌              | 期权                |
| 买价                   | 卖价     | C                 | 卖价              | 买价                |
| 288.6                | 290.6  | 2850              | 19.2            |                   |
| 244.6                | 246.6  | 2900              |                 |                   |
| 206.4                | 208.4  | 2950              | 38.8            |                   |
| 170.0                | 170.8  | 3000              | 45.8            |                   |
| 139.8                | 141.8  | 3050              | 69.6            |                   |
| 115.0                | 116.0  | 3100              | 96.4            |                   |
| 87.2                 | 92.2   | 3150              | 121.2           |                   |
| 65.4                 | 66.4   | 3200              | 148.0           |                   |
| 52.0                 | 53.0   | 3250              |                 |                   |
| 41.6                 | 42.6   | 3300              | 232.8           | 224.8             |
| 35.6                 | 36.6   | 3350              | 283.8           | 目                 |
| 29.0                 | 30.0   | 3400              | 324.4           |                   |
| <b>⑥</b><br>策略       | が      | <b>₹</b><br>回报    | <b>\$</b><br>账务 | 设定                |

■ 标的报价

依据不同的选择权商品,在T型报价下方揭示了标的报价供投资人参考。

| 自选 期权                             | ETF权         | 期货               |                      | 模拟账            | <del>:</del> 号▼ |
|-----------------------------------|--------------|------------------|----------------------|----------------|-----------------|
| 中金所 🔹                             | 沪深300        | )期权              | <b>·</b> 1           | 605            | •               |
| <sup>标的</sup><br><b>沪深300 160</b> | 3115<br>5 买价 | .0 ▲4.<br>3114.2 | <mark>8</mark><br>卖( | (0.1)<br>价 311 | 5%)<br>5.0      |

www.algostars.com

■ 快速策略下单

点击报价版面右下方的浮动按钮,即可连动至策略下单盒。

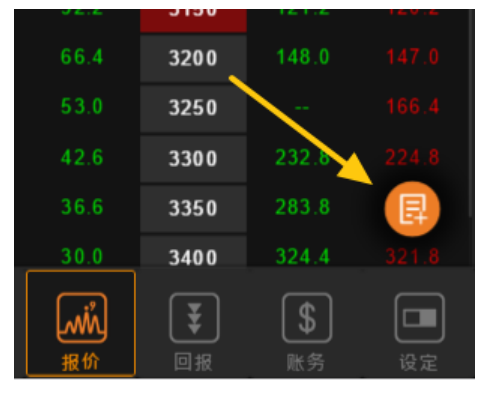

■ 快速商品选择

通过下拉选单快速切换期权商品

| 自选 期权                    | ETF权           | 期货        | 模              | 拟账号▼             |
|--------------------------|----------------|-----------|----------------|------------------|
| 中金所 🔹                    | 沪深300          | D期权       | 160            | )5 🔻             |
| 标的期货<br><b>沪深300 160</b> | 沪深300<br>上证50期 | )期权<br>期权 | <b>(</b><br>卖价 | 0.15%)<br>3115.0 |

■ 自动返回价平

点选「返回价平」功能,可以重新定位目前的履约价至手机画面中间

| 标的期货<br><b>沪深300</b> | 1605  | 3115.0<br>买价 3114 | ▲4.8<br>4.2 卖价 | (0.15%)<br>3115.0 |
|----------------------|-------|-------------------|----------------|-------------------|
| 看涨                   | 期权    | Ö                 | 看跌             | 期权                |
| 买价                   | 卖价    | C                 | 卖价             | 买价                |
| 288.6                | 290.6 | 2850              | 19.2           |                   |
| 244.6                | 246.6 | 2900              |                |                   |

www.algostars.com

- 报价栏位设定
  - ◆ 使用者可调整显示栏位、隐藏栏位
  - ◆ 支援显示栏位排序
  - ◆ 点击恢复预设即可恢复原厂设定

|               |                   |           | 返回      | 栏位设定 | 确定 |
|---------------|-------------------|-----------|---------|------|----|
|               |                   | 5         | 显示栏位    |      |    |
|               |                   | e         | ● 买价    |      |    |
| 自选 期权 E       | TF权 期货            | 模拟账号▼     | ● 卖价    |      |    |
| 中金所 • 沪       | 「深300期权 ▼ 1       | 605 🗸     | → 成交价   |      |    |
| 标的期货          | 3115.0 ▲4.8       | (0 - 5%)  | 🔵 成交量   |      |    |
| 沪深300 1605    | 买价 3114.2 卖       | 3115.0    | 🔵 涨跌    |      |    |
| 看涨期权<br>买价 卖价 |                   | 跌期权<br>买价 | 🔵 涨跌幅   |      |    |
| 288.6 290.6   | <b>2850 19</b> .2 | 17.2      | -) 买量   |      |    |
| 244.6 246.6   | 2900              | 23.2      | 卖量      |      |    |
|               |                   | F         | 隐藏栏位    |      |    |
|               |                   | e         | ⊕ 现量    |      |    |
|               |                   | e         | ➡ 隐波率   |      |    |
|               |                   | 1         | n nalta |      |    |
|               |                   |           |         | 恢复预设 |    |

● 期货报价

提供内盘期货报价,在期货报价功能中,您可以透过右上方的<sup>CD</sup>按钮来切换不同风格的报价版面。

| 自  | 选 期权                 | ETF权 期货                        | 模拟账号▼                   | 自  | 选 期权                 | ΕT       | F权其        | 肪                |     | 模拟账号   | 1<br>7<br>7 |
|----|----------------------|--------------------------------|-------------------------|----|----------------------|----------|------------|------------------|-----|--------|-------------|
| 上洋 | 9期货交易                | 所▼ 热门月 ▼                       | ¢                       | 上海 | 朝货交易                 | 所        | 热门         | 月                | T   | Q.     | Ċ           |
| ★  | <b>白银</b><br>ag 1606 |                                | 1,587,208<br>2 <b>4</b> | ×  | <b>白银</b><br>ag 1606 | 买<br>4   | 3812       | 38               | 11  | 3811   | 卖<br>2      |
| ★  | <b>沪铝</b><br>al 1606 | <b>12400</b><br>▲ 335 (2.78%)  | 339,418<br>4 <b>2</b> 1 | ×  | <b>沪铝</b><br>al 1606 | 买<br>21  | 1241       | ) 124<br>)       | 100 | 12405  | 卖<br>4      |
| ★  | <b>沪金</b><br>au 1606 | <b>264.00</b><br>▲2.85 (1.09%) | 350,660<br>1 139        | ×  | <b>沪金</b><br>au 1606 | 买<br>139 | 264.0<br>) | 0 <sup>264</sup> | .00 | 263.75 | 卖<br>1      |

■ 加入自选股功能

欲将关注的商品加入「自选」您可以通过报价画面左方功能列进行,点击「星星」 符号,即可完成加入自选作业。

| 自找 | 先 期权                 | ETF      | 权 期    | 货      | 模拟账号   | ∃ ▼    |
|----|----------------------|----------|--------|--------|--------|--------|
| 上海 | 期货交易                 | 所▼       | 热门月    | •      | (      | t      |
| ★  | <b>白银</b><br>ag 1606 | 买<br>4   | 3812   | 3811   | 3811   | 卖<br>2 |
| ×  | <b>沪铝</b><br>al 1606 | 买<br>21  | 12410  | 12400  | 12405  | 卖<br>4 |
| ×  | <b>沪金</b><br>au 1606 | 买<br>139 | 264.00 | 264.00 | 263.75 | 卖<br>1 |

■ 快速下单按钮:

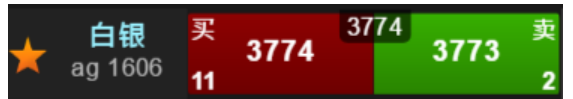

- ◆ 红色买按钮:显示卖一价卖一量,点击打开下单盒并连动设定下单盒合约、买入以及价格(卖价)。
- ◆ 绿色卖按钮:显示买一价买一量,点击打开下单盒并连动设定下单盒合约、卖出以及价格(买价)。

```
www.algostars.com
```

#### 3.3 回报

委托回报提供「所有、有效、成交与错误」供你切换,你可以直接点击「TAB」进行切换,或是利用手势左右滑动进行切换

| 所有 有效                 | 成交       | 错误            | 模拟                  | 账号▼       |
|-----------------------|----------|---------------|---------------------|-----------|
|                       |          |               | l                   | 全刪        |
|                       | 17:14:02 | 2 删单成功        | <mark>买进 </mark> 开仓 | 限价        |
| 沪深300期权               | 有效单      |               | 已成交                 |           |
| 3100C 1605            | 0        | 100.0         | 0                   |           |
|                       | 17:13:44 | 4 完全成交        | ,<br>卖出  开仓         | 限价        |
| - 沪深300期权             | 有效单      |               | 已成交                 |           |
| 3100P 1605            | 0        | 95.4          | 1                   | 95.4      |
|                       | 17:13:44 | 4 完全成交        | 卖出  开仓              | 限价        |
| 沪深300期权<br>3100C 1605 | 有效单      |               | 已成交                 |           |
|                       | 0        | 115.0         | 1                   | 115.0     |
|                       | 17:12:40 | D 刪单成功        | 冥进  开仓              | 限价        |
| SOETF                 | 有效单      |               | 已成交                 |           |
| 2.1P 1604             | 0        | 0.0026        | 0                   | -         |
|                       | 17:12:40 | <b>)</b> 完全成交 | 买进  开仓              | 限价        |
|                       | 有效单      | 0.0040        | 已成交                 | 0 0 0 1 0 |
| 2.2C 1604             | 0        | 0.0042        | 1                   | 0.0042    |
|                       | 17:11:41 | 删单成功          | 实进  开仓              | 限价        |
|                       | 有效单      | 0 4000        | 已成交                 |           |
| 2C 1604               | 0        | 0.1300        | 0                   | -         |
|                       | 17:11:29 | 9 完全成交        | 実进  开仓              | 限价        |
|                       | 有效单      | 0 4 4 0 4     | 已成交                 | 0 4 4 0 4 |
| 2C 1604               | 0        | 0.1481        | 1                   | 0.1481    |
|                       | a [ (    | -             |                     |           |
| [@] [mi               | Ŋ        | ¥             |                     |           |
|                       | ì        | 回报            | 账务                  | 设定        |

- 报单相关功能
  - 删单:提供使用者删除未成交报单。

点击 按钮 · 系统会跳出删单确认视窗 · 让使用者确认是否删除未成交报单

|            | <b>14:50:23</b> 报单成功 卖出  开仓  限价 |
|------------|---------------------------------|
| ─ 沪深300期权  |                                 |
| 32000 1605 | 1 <sup>90.0</sup> 0 -           |
|            |                                 |
|            | 则台珕汁 勿穷                         |
|            | 別早朔以倪図                          |
| 类别         | 期权                              |
| 交易商        | 策略星模拟服务器(UAT)                   |
| 账号         | 1999_2-0011099                  |
| 交易所        | T_CFFEX                         |
| 合约         | 沪深300期权 1605 3200C              |
| 报单编号       | OB_B00085                       |
| 买卖别        | 卖出                              |
| 价格         | 90.0                            |
| 报单数量       | 1                               |
|            |                                 |
|            | り 明 ひ                           |
|            |                                 |
|            |                                 |
|            |                                 |

报单资讯:提供每笔报单资讯 在每笔回报中,使用手势点击,系统会跳出报单资讯视窗,提供查看报单委托 状态、成交资讯,以及改价、改量、删单功能。

| 返回 🤋     | 「深300期权 | 1605 3 <sup>.</sup> | 100C               |
|----------|---------|---------------------|--------------------|
| 市        | 102.2   |                     |                    |
| 14:57:16 | 完全成交    |                     | <u>买进</u>   开仓  限价 |
| 有效報單     |         | 成交                  |                    |
| 0        | 112.4   | 8                   | 112.0              |
| 报单手数     | 8       | 买/卖                 |                    |
| 新平仓      | 开仓      | 价格条件                | - 限价               |
| 日内       | Ν       | 有效期                 | ROD                |
| 报单状态     | 完全成交    |                     |                    |
| 备注 模拟    | 、限价成交(C | DB_B000             | 86)                |
| 改价       | 改       |                     | 刪单                 |
| 成交開      | 月细 成    | 交手数                 | 成交价格               |
| 14:57    | 16      | 8                   | 112.0              |
|          |         |                     |                    |

■ 改价:提供使用者修改有效报单的价格

在报单资讯视窗,使用者可在改设价格栏位中,输入欲修改价格。

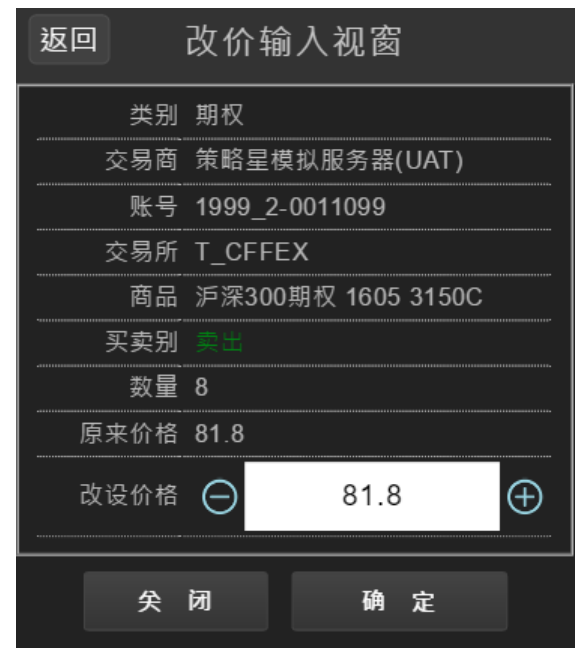

www.algostars.com

减量:提供使用者减少有效报单的手数。
 在详细回报视窗,点击[改量]按钮,系统会跳出减量视窗,使用者可在减少数量栏位中,输入欲减少之手数。

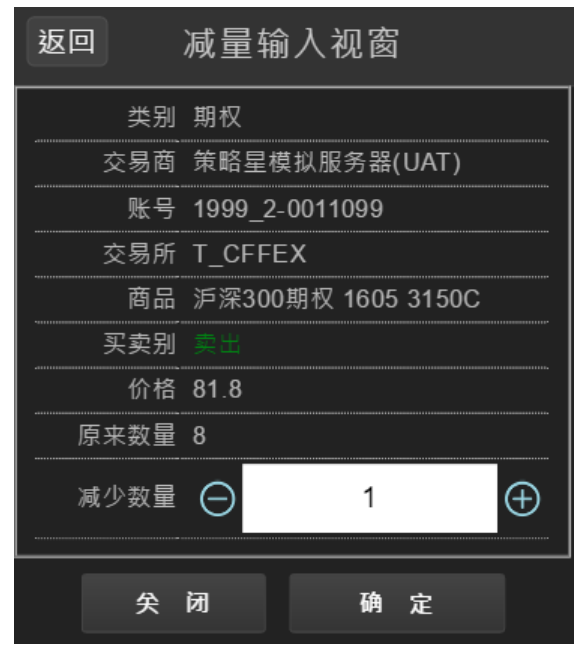

■ 全刪:元件右上角的「全刪」按钮,可以一次刪除所有的未成交报单。

| 所有                                                                | 有效               | 成交                    | 错误                      |                       | 摸拟账 <sup>ų</sup> | <b>∃</b> ▼ |  |
|-------------------------------------------------------------------|------------------|-----------------------|-------------------------|-----------------------|------------------|------------|--|
|                                                                   |                  |                       |                         |                       | Ê                |            |  |
| ● <sup>沪深:</sup><br>3150                                          | 300期权<br>IC 1605 | 14:57:1<br>有效单<br>5 8 | 17 报单 <sup>页</sup><br>8 | t功 卖出 新<br>已成3<br>1.8 | ₩121 限化<br>2     | -          |  |
| <ul> <li>(1) (1) (2) (2) (2) (2) (2) (2) (2) (2) (2) (2</li></ul> | 300期初            | 14:57:1               | <b>6</b> 完全向            | 校 実进 🤅                | 开仓 限化            |            |  |
| → 2 2 2 2 2 2 2 2 2 2 2 2 2 2 2 2 2 2 2                           |                  |                       |                         |                       |                  |            |  |
|                                                                   |                  | <b>秋</b> 消            |                         | 确定                    |                  | -          |  |
|                                                                   |                  |                       |                         |                       |                  |            |  |

#### 3.4 账务

- 持仓:显示使用者账户所持有合约部位。
  - 持仓资讯:持仓品种、当前市价、多手数@持仓均价、空手数@持仓均价、净
     仓、盈亏试算。
  - 点击多、空手数@持仓均价按钮,可以打开下单盒进行平仓操作。
  - 全平:点击「全平」按钮,可将该交易账号下所有的持仓部位以市价全部平
     仓。
  - 平仓:点击 平仓按钮,可对选定商品的持仓进行平仓。
  - 币种:使用者可选择以 RMB、HKD、USD 为基币转换盈亏试算的币种。

#### ● 总盈亏试算

- 加总所有持仓部位之「盈亏试算」·采用基币计算。
- 若无法取得合约币别资讯时,则无总盈亏试算值。
- 注:\*盈亏试算仅供参考。

| 持仓 资金                 |       |                 | 模               | 拟账号▼                           |
|-----------------------|-------|-----------------|-----------------|--------------------------------|
| RMB合计 ,               | 总盈音   | ∃¥+8,5          |                 | 全平                             |
| ○ 沪深300期权             | 市价    | 102.20          | 净仓<br>¥-        | + <mark>11</mark><br>11,979.00 |
| 3100C 1605            | +11@  | <b>0</b> 113.09 | \~ ^            |                                |
| 50ETF                 | 市价    | 0.00620         | 净仓              | +1<br>¥-38.00                  |
| 2.15P 1604            | +1@   | 0.01390         |                 |                                |
| 50ETF                 | 市价    | 0.00010         | 净仓              | -2<br>¥+398.00                 |
| 2.15C 1604            |       |                 | -2@             | 0.01865                        |
| <b>50ETE</b>          | 市价    | 0.05820         | 净仓              |                                |
| 2.2P 1604             | +1@   | 0.05080         |                 |                                |
|                       | 市价    | 0.00010         | 净仓              |                                |
| 1.85P 1604            | +1@   | 0.00010         |                 |                                |
| 0.11                  | 市价    | 79.00           | 净仓<br>¥         |                                |
| 沪深300期权<br>3100P 1605 |       |                 | -7@             | 90.14                          |
| _ <u>_</u>            | 市价    | 89.40           | 净仓              | -4<br>¥+360.00                 |
| 沪深300期权<br>3150C 1605 |       |                 | -4@             | 90.30                          |
|                       |       | ₹<br>₩          | <b>\$</b><br>⊯务 | 设定                             |
| WWW                   | .algo | stars. co       | 1               |                                |

- 资金:用户可从资金元件中查看账户资金、动态权益、平仓盈亏等相关资金状态。
  - 币种:选择币种,或以 RMB、TWD、HKD、USD 为基币转换资金币种。
  - 更新资金状态:点击<sup>C</sup>即可更新资金至最新状态。
  - 显示栏位设定:点选量可选择所需资金栏位。

| 持仓 资金             | 模拟账号▼                                                                                                    |
|-------------------|----------------------------------------------------------------------------------------------------|
| 币种(全部)            |                                                                                                    |
| 币种                | RMB                                                                                                    |
| 更新时间              | 15:13:03                                                                                                    |
| 可用资金              | 8,314,239.58                                                                                                    |
| 浮动盈亏              | -96,757.25                                                                                                    |
| 平仓盈亏              |                                                                                                    |
| 手续费               | 22,275.36                                                                                                    |
| 昨日余额              | 0.00                                                                                                    |
| 今日余额              | 10,374,840.97                                                                                                    |
| 占用保证金             | 1,252,413.62                                                                                                    |
| 维持保证金             | 0.00                                                                                                    |
| 交易税               | 0.00                                                                                                    |
| 动态权益              | 10,061,652.63                                                                                                    |
| 追缴保证金             | 0.00                                                                                                    |
| 冻结保证金             | 124,091.49                                                                                                    |
|                   |                                                                                                    |
| <b>御</b><br>策略 报价 | ▼         ●         ●         ●         ●         ●         ●         ●         ●         ●         ●         ●         ●         ●         ●         ●         ●         ●         ●         ●         ●         ●         ●         ●         ●         ●         ●         ●         ●         ●         ●         ●         ●         ●         ●         ●         ●         ●         ●         ●         ●         ●         ●         ●         ●         ●         ●         ●         ●         ●         ●         ●         ●         ●         ●         ●         ●         ●         ●         ●         ●         ●         ●         ●         ●         ●         ●         ●         ●         ●         ●         ●         ●         ●         ●         ●         ●         ●         ●         ●         ●         ●         ●         ●         ●         ●         ●         ●         ●         ●         ●         ●         ●         ●         ●         ●         ●         ●         ●         ●         ●         ●         ●         ●         ●         ●         ● |

#### 3.5 设定

● 使用者资讯:提供使用者账号资讯·账号管理及注销功能

| ⊖ 使用者资讯  |      |  |  |  |  |
|----------|------|--|--|--|--|
| icopony  | 账号管理 |  |  |  |  |
| icepoily | 登出会员 |  |  |  |  |
|          |      |  |  |  |  |

- 账号管理:
  - 使用会员账号或手机号登入的用户,可在账号管理中检视用户名称
  - 点击策略星账号该栏位,进行账号密码修改

| 返回    | 账号管理      | 返回 策略星帐号管理 |
|-------|-----------|------------|
| ⊖ 设定  |           | 🛨 icepony  |
| 头像    | *         |            |
| 用户名称  | icepony   |            |
| 策略星帐号 | icepony > |            |
|       |           | 修改密码       |
|       |           |            |

- 系统设定:
  - 报单音效:提供使用者设定开启或关闭报单音效。
  - 系统语系:可设定简体或繁体语系。切换语系会重新载入页面。
  - 闲置安全机制:系统闲置时间超过 10 分钟,则注销会员。

| → 系统设定            |    |    |  |  |  |  |
|-------------------|----|----|--|--|--|--|
| 报单音效              | 开启 | 关闭 |  |  |  |  |
| 系统语系              | 简体 | 繁体 |  |  |  |  |
| 闲置安全机制            | 开启 | 关闭 |  |  |  |  |
| www.algostars.com |    |    |  |  |  |  |

- 交易设定:提供用户选择交易安全相关设定。
  - 下单盒
    - ◆ 下单确认:系统预设下单盒点击下单时会跳出确认视窗,使用者可设定确认
       视窗是否需要显示。
    - ◆ 快速下单设定:提供使用者自行设定快速下单按钮买进预设、卖出预设价格

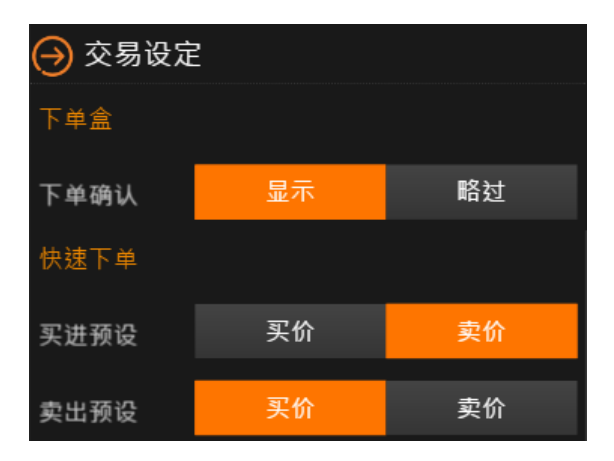

- 线上帮助:提供交易热线、客服热线及客服 QQ,并显示当前软件的版本资讯。
  - 系统公告:提供当前版本的更新项目说明,或系统相关信息推送通知。

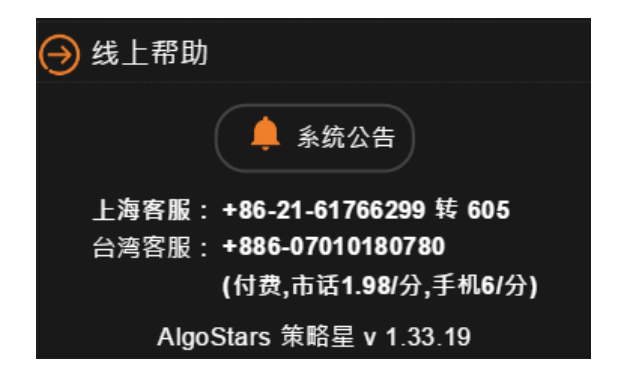

#### 4.商品资讯

- 期权商品点选 T 型报价各个栏位或标的报价,可连动到商品资讯
- 期货商品点击商品名称可连动到商品资讯

#### 4.1 走势图

- 提供商品当日即时价量走势图。
- 点击走势上的某个位置,可以查看该位置的详细价格数据。
- 走势图下方提供快速下单按钮,点击按钮可以打开下单盒下单。

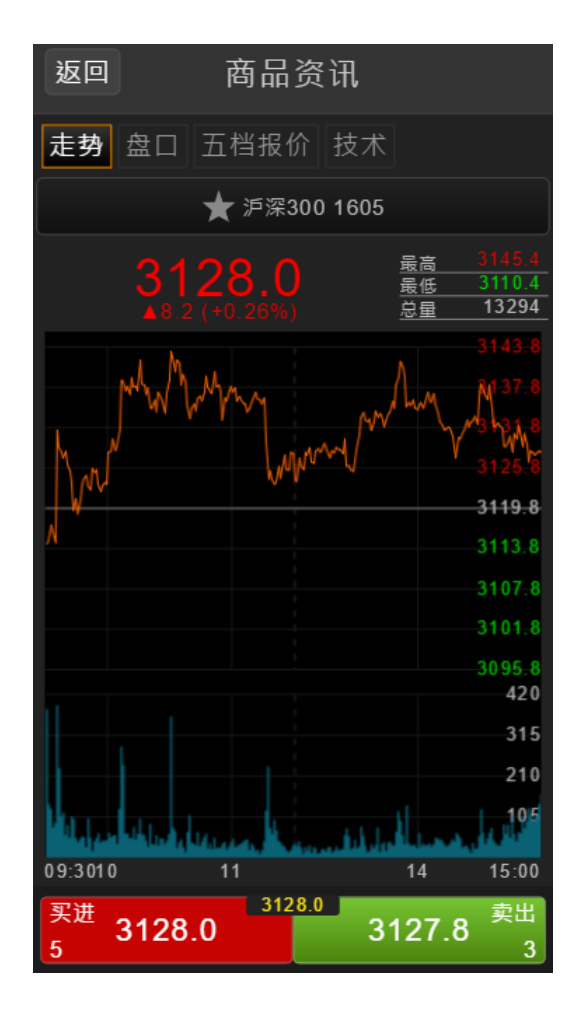

#### AlgoStars <del>大</del> 策略星

#### 4.2 盘口

- 提供商品合约最新盘口数据,包括价量资讯、基本资讯。
- 点选盘口数据中的价格栏位,可打开下单盒并连动设定下单盒合约及价格。
- 盘口数据下方提供快速下单按钮,点击按钮可以打开下单盒下单。

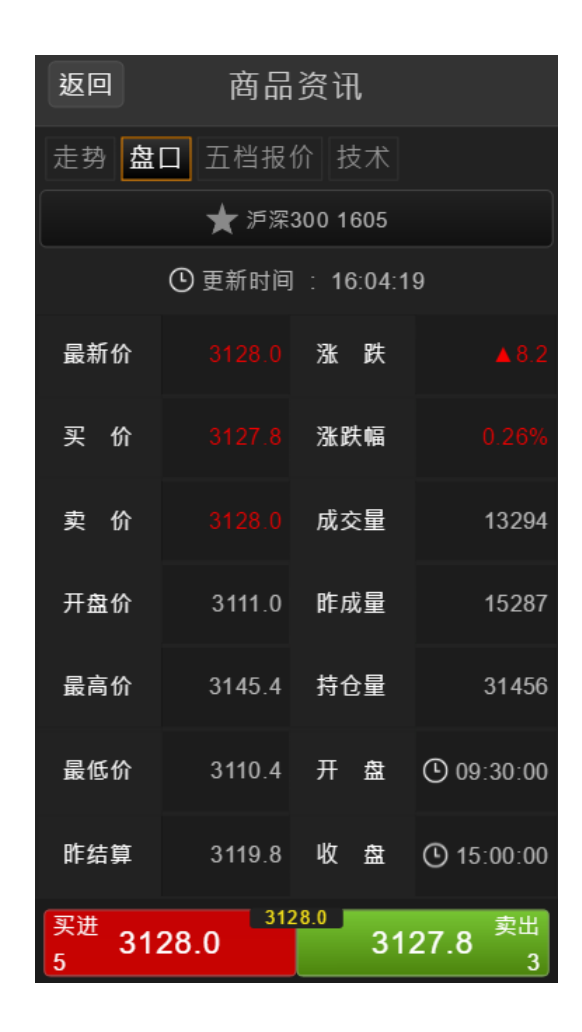

#### 4.3 五档

- 提供委买委卖价量。
- 提供委买委卖量小计。
- 点选五档价量栏位时,可打开下单盒并连动设定下单盒合约及价格。
- 五档报价下方提供快速下单按钮,点击按钮可以打开下单盒下单。

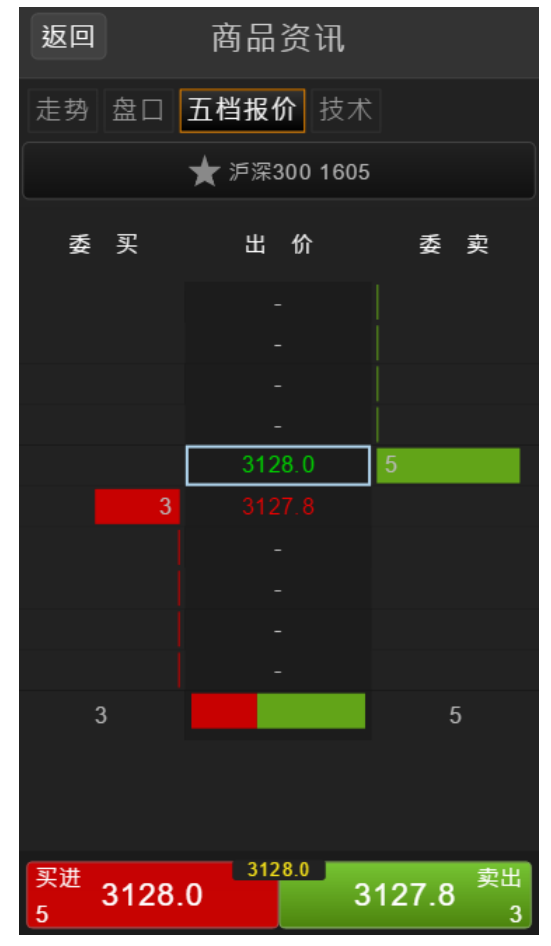

#### 4.4 技术图表

- 提供商品分钟周期和日线周期 K 线图。
- 点击 K 线图上方的 数字按钮,可以切换 K 线图周期。

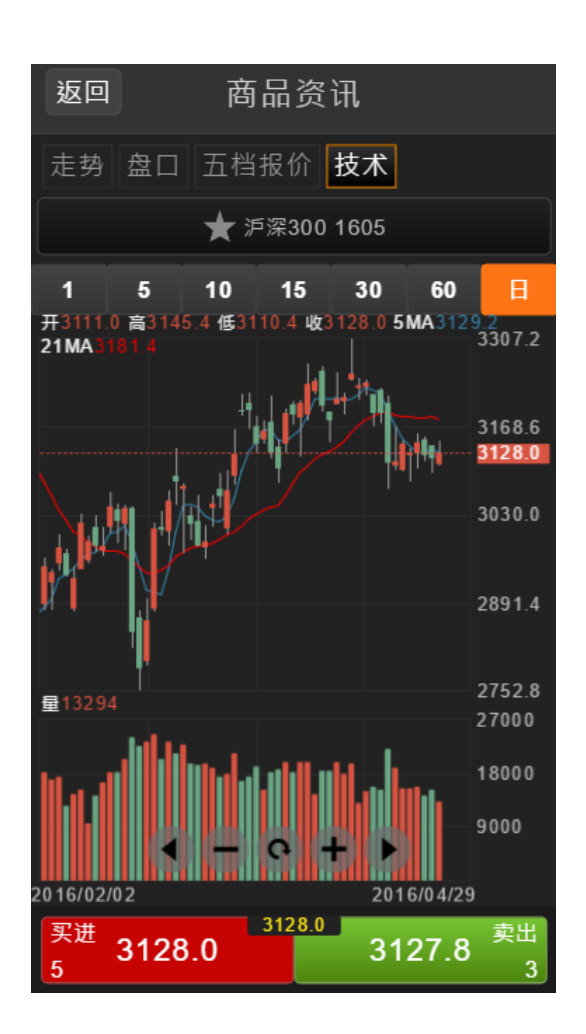

#### 5 交易账号管理

#### 5.1 模拟交易服务

系统默认提供一组「模拟账号」供用户测试与体验交易使用,您可以通过资金账号 管理来进行「模拟交易」账号的注销与登录。

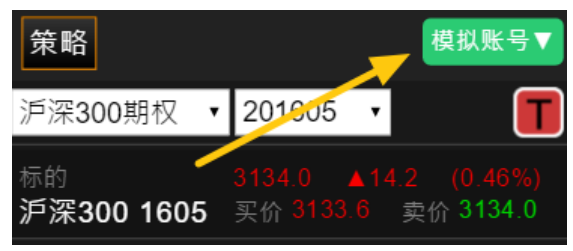

#### 5.2 绑定交易账号

- 点选右上角的「资金账号」按钮,进入资金账号管理画面,点选下方「绑定资金账号」按钮。
- 在期货商类别选项中,可以选择不同分类的期货商(中国期货商、CTP 仿真)
- 在搜索栏中,可输入期货商名称或拼音首字母进行搜寻。
- 选择好期货商之后,打开登录窗口,输入账号和密码直接登录即 可绑定。
- 绑定后·账号会出现在交易账户列表中。

| 返回     | 交易账户   | 返回                        | 交易账户      |   | 返回  |          | 登录  |       |                |
|--------|--------|---------------------------|-----------|---|-----|----------|-----|-------|----------------|
| ⊖ 已登录  |        | 期货商类别                     | 自部        | • |     |          |     |       |                |
| ★ 模拟账号 | 管理     | <b>Q</b> 请输入 <sup>1</sup> | 中文名称或拼音搜寻 |   |     | СТР      | 银河( | 方真    |                |
|        |        | AX安信期货(                   | CTP)      | > | CTP | 银河仿真     |     |       | Ţ              |
| → 未登录  |        | BC宝城期货(                   | СТР)      | > | 交易则 | K户       |     |       |                |
|        |        |                           |           |   | 密码  |          |     |       |                |
|        |        | BC宝城期货(                   | CTP仿真)    | > |     | - संय मा | 登录  | ┓┰╖白み |                |
|        |        | CJ长江期货(0                  | CTP)      | > |     | - 密 何    | L   |       | <u>.</u> 9. 14 |
|        |        | CJ长江期货((                  | CTP仿真)    | > |     |          |     |       |                |
|        |        | DD大地期货(                   | CTP)      | > |     |          |     |       |                |
|        |        | DF东方汇金(                   | CTP)      | > |     |          |     |       |                |
|        | 绑定资金账号 | DH东海期货(                   | CTP)      | > |     |          |     |       |                |

- 交易账号登录之后,会显示在"已登录"的栏目下,此时可点击右侧的[管理]
   按钮,进入账号管理窗口,在管理窗口中,进行注销账号、修改密码、查看
   CTP 结算单、删除账号的操作。
- 交易账号尚未登录时,会显示在"未登录"的栏目下,此时可以点击右侧的
   [登录]按钮进行登录。
- 支持绑定多个交易账号·在交易账号列表中·点击账号即可进行切换